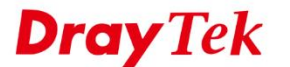

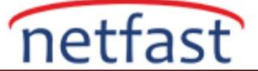

# MICROSOFT AZURE VE VIGOR ROUTER ARASINDA IKEv2 VPN

Bu makalede, Microsoft Azure Server ve Vigor Router arasında Dynamic Routing modunda IPsec tünelinin nasıl kurulacağı gösterilmektedir. Ağ topolojisi aşağıda verilmektedir.

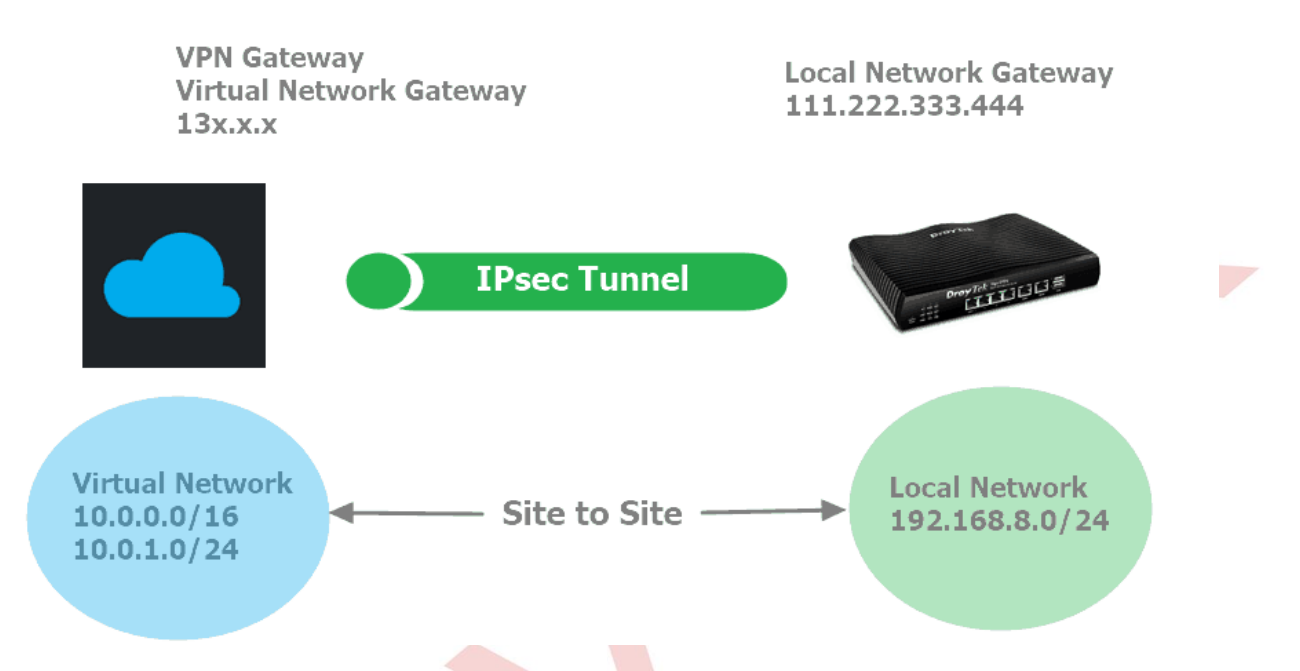

### Microsoft Azure Server Kurulumu

1. All Services >> Networking altında Virtual Networks 'e tıklayarak yeni sanal ağlar oluşturabilir veya arama yapabilirsiniz.

| NETWORKING (20)          |                                                            |                              |                                                                                                    |
|--------------------------|------------------------------------------------------------|------------------------------|----------------------------------------------------------------------------------------------------|
| 🐡 Virtual networks       | *                                                          | ↔ Virtual networks (classic) | *                                                                                                    |
| 💠 Load balancers         | *                                                          | 🚸 Application gateways       | *                                                                                                    |
| Virtual network gateways | *                                                          | 🚸 Local network gateways     | *                                                                                                    |
|                          | Virtual networks  Coad balancers  Virtual network gateways | Virtual networks             | NETWORKING (20)         Image: Wirtual networks       Image: Wirtual networks         Image: Wirtual network gateways       Image: Wirtual network gateways         Image: Wirtual network gateways       Image: Wirtual network gateways         Image: Wirtual network gateways       Image: Wirtual network gateways         Image: Wirtual network gateways       Image: Wirtual network gateways |

- 2. Sanal Ağları oluşturmak için Add'e tıklayın ardından gereken ayarları girin:
  - Name girin.
  - Address Space için örneğin 10.0.0/16 girin.
  - Source Group için "Create new" seçeneğini seçin.
  - Router'unuza yakın bir Location seçin.
  - Subnet ayarlarını default olarak ayarlayın. ( Azure Subnet'i otomatik olarak oluşturacaktır.)
  - **Create**' e tıklayın.

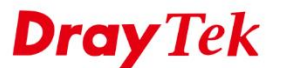

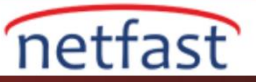

| Add EE Edit columns | ••• More | * Name                                    |  |
|---------------------|----------|-------------------------------------------|--|
| Filter by name      |          | VNet 🗸                                    |  |
|                     |          | * Address space 🚯                         |  |
| NAME 14             |          | 10.0.0/16                                 |  |
|                     |          | 10.0.0.0 - 10.0.255.255 (65536 addresses) |  |
|                     |          | * Subscription                            |  |
|                     |          | 免費試用版 🗸                                   |  |
|                     |          | * Posourco group                          |  |
|                     |          | Create new Use existing                   |  |
|                     |          | Create new O use existing                 |  |
|                     |          | VNet 🗸                                    |  |
|                     |          | * Location                                |  |
|                     |          | East Asia 🗸 🗸                             |  |
|                     |          | Subnet                                    |  |
|                     |          | * Name                                    |  |
|                     |          | default                                   |  |
|                     |          |                                           |  |

3. All Services >> Networking altında Virtual Network Gateways'e tıklayarak sanal gateway oluşturun. Bu adımda Azure, VPN Service için Public bir IP tahsis edecektir.

| All services Filter        | By category ~ |                                                | Collapse all Expand all |
|----------------------------|---------------|------------------------------------------------|-------------------------|
|                            |               |                                                |                         |
|                            |               |                                                |                         |
| NETWORKING (20)            |               |                                                |                         |
| Virtual networks           | \$            | <ul> <li>Virtual networks (classic)</li> </ul> | *                       |
| < Load balancers           | ☆             | Application gateways                           | *                       |
| 🔂 Virtual network gateways | *             | 🚸 Local network gateways                       | *                       |

- 4. Sanal gateway oluşturmak için Add'e tıklayın ardından gereken ayarları girin.
  - Name girin.
  - Gateway type için "VPN" seçeneğini seçin.
  - VPN type için "Route-Based" seçeneğini seçin.
  - **SKU** için "VpnGw1" seçeneğini seçin.
  - Virtual Network için VNet1'i seçin. (VNet1 1.adımda oluşturduğumuz sanal ağ)
  - **Public IP** için "Create New" i seçin ve herhangir bir IP'yi girin. (Azure'un neden bir IP adresi girmek istediğinden emin değiliz.)
  - Create'e tıklayın.

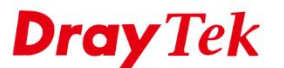

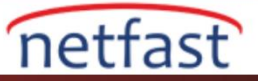

| ∽ virtual network gateways                      |                                       | huihuia |
|-------------------------------------------------|---------------------------------------|---------|
| Home > Virtual network gateways > Create virtua | al network gateway                    |         |
| Virtual network gatew « 於 ×<br><sup>限設目统</sup>  | Create virtual network gateway        | X       |
| + Add == Edit columns ···· More                 | * Name                                | ^       |
| Filter by name                                  | toVigor2925                           |         |
|                                                 | Gateway type 🚯                        |         |
| NAME TU                                         | VPN C ExpressRoute                    |         |
| A toVigorBouter                                 | VPN type 🚯                            |         |
| torigonouter                                    | Route-based      Policy-based         |         |
|                                                 | * SKU 😰                               |         |
|                                                 | VpnGw1 ~                              |         |
|                                                 | Enable active-active mode ()          |         |
|                                                 | * Virtual network @                   |         |
|                                                 | VNet1                                 |         |
|                                                 | * Public IP address 🚯                 |         |
|                                                 | Create new Use existing               |         |
|                                                 | · · · · · · · · · · · · · · · · · · · |         |
|                                                 |                                       |         |

5. Azure'un VPN Gateway'i için Public IP'yi ayarlaması biraz zaman alabilir. Tamamlandıktan sonra Public IP'yi aynı sayfada görebilirsiniz.

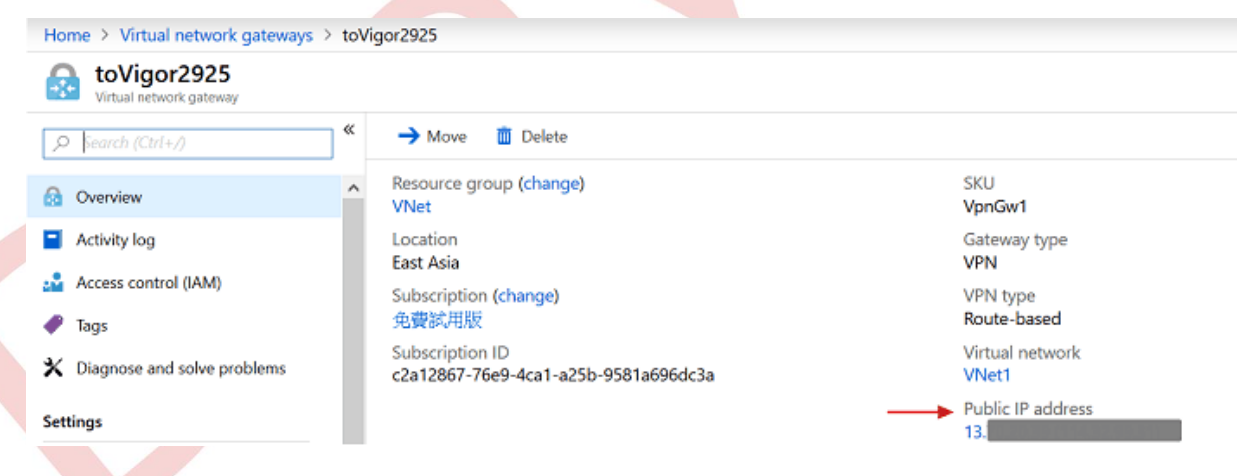

- 6. Azure'da **Local Network Gateway** oluşturun. . Bu adımda Vigor Router'ın Internet IP'sini ve Local ağını girmemiz gerekiyor ve Vigor Router, bir NAT aygıtının arkasına doğrudan bağlanmamalı, doğrudan internete bağlanmalıdır. Local Network Gateway oluşturmak için **Add**'e tıklayın ardından gereken ayarları girin.
  - Name girin.
  - IP Address için Vigor Router'un WAN IP'sini girin.
  - Address Space için Vigor Router'un LAN ağını girin. Örnekte 192.168.8.0/24.
  - **Resource Group** için "Use Existing" e tıklayın ve VNet seçeneğini seçin.
  - **Create**'e tıklayın.

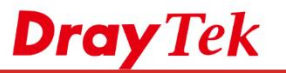

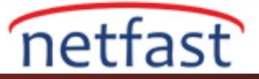

| ocal network gateway<br>設目錄 | /s « x × | Create local network gate $\Box$                     |   |
|-----------------------------|----------|------------------------------------------------------|---|
| Add EE Edit columns         | ••• More | * Name                                               | ^ |
| Filter by name              |          | site8 🗸                                              |   |
|                             |          | * IP address 🚯                                       |   |
| NAME                        |          | 103345.8                                             |   |
|                             |          | Address space 🚯                                      |   |
|                             |          | 192.168.8.0/24                                       |   |
|                             |          | Add additional address range                         |   |
|                             |          | Configure BGP settings                               |   |
|                             |          | * Subscription                                       |   |
|                             |          | ○ 免費試用版 ∨                                            |   |
|                             |          | * Resource group                                     |   |
|                             |          | <ul> <li>Create new</li> <li>Use existing</li> </ul> |   |
|                             |          | ✓ VNet                                               | ~ |

1. Birkaç dakika bekleyin; aynı sayfada oluşturulan Local Network Gateway profilini göreceğiz. Azure ile Vigor Router arasındaki VPN bağlantısını yapılandırmak için Connections'a tıklayın.

| Home > Local network gateways > site8 |                                                         |                |
|---------------------------------------|---------------------------------------------------------|----------------|
| Site8<br>Local network gateway        |                                                         |                |
|                                       | → Move 🗴 Delete                                         |                |
| 🔶 Overview                            | Resource group <b>(change)</b><br>VNet                  | IP address     |
| Activity log                          | Location                                                | Address space  |
| Access control (IAM)                  | East Asia<br>Subscription (change)                      | 192.100.0.0/24 |
| Fags                                  | 免費試用版                                                   |                |
| Settings                              | Subscription ID<br>c2a12867-76e9-4ca1-a25b-9581a696dc3a |                |
| 🚔 Configuration                       | Tags (change)                                           |                |
| S Connections                         | Click here to add tags                                  | *              |
| Properties                            |                                                         |                |

2. Azure'da VPN bağlantısı oluşturun ve gerekli ayarları girin.

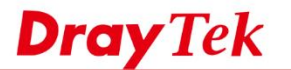

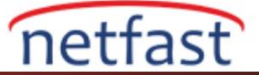

- Connection Type'ı Site-to-Site (IPsec) olarak ayarlayın.
- 3. Adımda oluşturduğumuz Azure VPN Public IP'si olarak Virtual Gateway'i seçin.
- 5. Adımda oluşturduğumuz Azure VPN Router'unun Public IP ve ağı olan Local Network Gateway'ini seçin.
- **Pre-Shared Key** girin.
- **Resource Group** için VNet seçeneğini seçin.
- **OK**'a tıklayın.

| site8                                                               |        |   |  |  |
|---------------------------------------------------------------------|--------|---|--|--|
| * Name                                                              |        | ^ |  |  |
| VPN-Vigor2925                                                       | ~      |   |  |  |
| Connection type 🕦                                                   |        |   |  |  |
| Site-to-site (IPsec)                                                | $\sim$ |   |  |  |
| <ul> <li>Virtual network gateway ()</li> <li>toVigor2925</li> </ul> | >      |   |  |  |
| * Local network gateway<br>site8                                    | •      |   |  |  |
| * Shared key (PSK) 🚯                                                |        |   |  |  |
| 1qaz2wsx                                                            | ✓      |   |  |  |
| Subscription 🚯                                                      |        |   |  |  |
| 免費試用版                                                               | $\sim$ |   |  |  |
| Resource group                                                      |        |   |  |  |
| VNet                                                                | ۵      | ~ |  |  |

Azure'daki VPN yapılandırmalarını tamamladık sonra Vigor Router'da VPN profilini ayarlayacağız.

## DrayOS

- 1. VPN and Remote Access >> LAN to LAN sayfasına gidin. Profili aşağıdaki gibi ayarlamak için uygun bir index numarasına tıklayın:
  - Enable this VPN profile'1 etkinleştirin.
  - Azure'un Local Network Gateway'inde yapılandırılan IP'yi Dial-Out Through'un WAN 'ı olarak girin.
  - **Call Direction** için "Dial-Out" seçeneğini seçin.

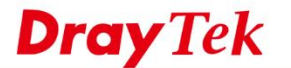

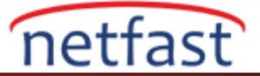

- Always On'a tıklayın.
- Dial-Out Settings'de IPsec Tunnel ve IKEv2 seçeneğini seçin.
- Server IP/Host Name'de Azure'un Local Network Gateway'inin Public IP adresini girin.
- Azure'un Connections yapılandırmasındaki IKE Pre-Shared Key'i girin.
- IPsec Security Method için "AES with Authentication" seçeneğini seçin.
- Proposal ve Key Lifetime ayarlarını yapılandırmak için Advanced butonuna tıklayın.
- 2. IKE gelişmiş ayarlarında,
  - IKE phase1 proposal için "AES 256\_SHA1\_G2" yi seçin. ( Azure VPN Server yalnızca Diffie-Helman Grup G2'yi desteklemektedir.)
  - **IKE phase2 key lifetime**'ı "27000 seconds" olarak değiştirin. (Azure VPN Server Phase2 Key Lifetime için yalnızca P27000 seconds'ı desteklemektedir.)
  - **OK**'a tıklayın.

| IVE phase 1 mode(IVEv1)  | O 11 - 11 - 11 - 11 |               | · · · · · · · · · · · · · · · · · · · |
|--------------------------|---------------------|---------------|---------------------------------------|
| IKE phase I mode(IKEVI)  |                     |               | Aggressive mode                       |
| IKE phase 1 proposal     | AES256_SHA1_        | G2 ~          |                                       |
| IKE phase 2 proposal     | AES256_SHA1         | ~             |                                       |
| IKE phase 1 key lifetime | 28800               | (900 ~ 86400) |                                       |
| IKE phase 2 key lifetime | 27000               | (600 ~ 86400) |                                       |
| Perfect Forward Secret   | Oisable             | _             | O Enable                              |
| Local ID                 |                     |               |                                       |

## 3. TCP/IP Network Settings alanında,

- Remote Network ve Mask için Azure'un Virtual Network'ü "10.0.0.0" ve "255.255.0.0/16" girin.
- Local Network ve Mask için "192.168.8.0" ve "255.255.255.0/24" girin.
- Kaydetmek için **OK**'a tıklayın.

| 5. TCP/IP Network Settings |                      |           |
|----------------------------|----------------------|-----------|
| My WAN IP                  | 0.0.0.0              | RIP Direc |
| Remote Gateway IP          | 0.0.0.0              | From firs |
| Remote Network IP          | 10.0.0.0             |           |
| Remote Network Mask        | 255.255.0.0 / 16 🔹   | U IPsec   |
| Local Network IP           | 192.168.8.0          | Chan      |
| Local Network Mask         | 255.255.255.0 / 24 🔹 | one sing  |
|                            | More                 |           |

| RIP Direction                                                                   | Disable •            |  |  |  |  |  |
|---------------------------------------------------------------------------------|----------------------|--|--|--|--|--|
| From first subnet to remote net                                                 | work, you have to do |  |  |  |  |  |
| Route •                                                                         |                      |  |  |  |  |  |
| IPsec VPN with the Same Subnets                                                 |                      |  |  |  |  |  |
| Change default route to this VPN tunnel ( Only active if one single WAN is up ) |                      |  |  |  |  |  |

Bundan sonra Vigor Router'dan Azure'a VPN bağlantısı sağlanacaktır. VPN bağlantısı durumunu **VPN and Remote** Access >> Connection Management sayfasından kontrol edebiliriz . VPN bağlantısını doğrulamak için sanal makineyi Azure Sanal Ağına ping yapmaya çalışabiliriz.

|                   | Status LAN-                       | to-LAN VPN Statu          | s Remote Di        | al-in U    | ser Status      |            |                 |          |      |
|-------------------|-----------------------------------|---------------------------|--------------------|------------|-----------------|------------|-----------------|----------|------|
| VPN               | Туре                              | Remote IP                 | Virtual<br>Network | Tx<br>Pkts | Tx<br>Rate(bps) | Rx<br>Pkts | Rx<br>Rate(bps) | UpTime   |      |
| 1<br>( to2952 )   | IPsec Tunnel<br>DES-No Auth       |                           | 192.168.0.0/24     | 0          | 0               | 6532       | 136             | 3:37:46  | Drop |
| 2<br>( toVivian ) | PPTP                              | 220.132.08.30<br>via W201 | 192.168.239.0/24   | 260        | 24              | 380        | 24              | 22:47:57 | Drop |
| 3<br>(86)         | PPTP/MPPE                         |                           | 192.168.1.0/24     | 0          | 0               | 0          | 0               | 8:6:10   | Drop |
| 4<br>( Azure )    | IKEv2 IPsec Tunn<br>AES-SHA1 Auth | el discoscolora           | 10.0.0/16          | 15         | 24              | 37         | 24              | 0:31:37  | Drop |

#### VPN Connection Status

.

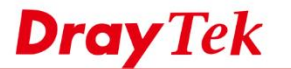

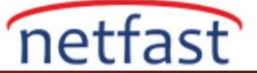

#### Linux

- 1. **VPN and Remote Access >> VPN Profiles >> IPsec** sayfasına gidin. Profil oluşturmak için **Add**'e tıklayın. Temel ayarlarda:
  - Enable'ı etkinleştirin.
  - Auto Dial-Out için "Enable" ve Always Dial-Out seçeneklerini seçin.
  - Azure'un Local Network Gateway'indeki IP'nin WAN'ını Dial-Out Through Interface için girin.
  - Router'un Local IP'sini Local IP/Subnet Mask'a girin.
  - Remote Host IP'ye Azure'un Virtual Network Gateway'inin Public IP'sini girin.
  - **IKE Protocol** için "IKEv2" seçeneğini seçin. ( Azure Dinamik Routing IKEv2 kullanır.)
  - Auth Type için "PSK" seçeneğini seçin.
  - Azure'un Connections ayarlarında yapılandırılan Pre-Shared Key 'i girin.

| Profile :                   | Azure                          |                    |             |                        |                 |  |  |  |  |
|-----------------------------|--------------------------------|--------------------|-------------|------------------------|-----------------|--|--|--|--|
| Basic                       | Advanced                       | GRE                | Proposal    | Multiple SAs           |                 |  |  |  |  |
| Auto Dial-C                 | out: a                         |                    | Disable Alw | ays Dial-Out           | ¥               |  |  |  |  |
| For Remote                  | e Dial-In User :<br>rough : b. | enable e           | Disable     | Default WAN            | IP 🔵 WAN Alias  |  |  |  |  |
| Failover to<br>Local IP / S | :<br>ubnet Mask :  C.          | 192.168.8.0        | ~           | 255.255.255.0/24       | *               |  |  |  |  |
| Local Next                  | Hop :                          | 0.0.0.0            | ((          | ).0.0.0 : default gate | way)            |  |  |  |  |
| Remote Ho                   | st: d.                         | 0.7563.57          | Azure       | Virtual Gatew          | /ay IP          |  |  |  |  |
| Remote IP                   | Subnet Mask :                  | 10.0.0.0 <b>e.</b> |             | 255.255.0.0/16 👻       |                 |  |  |  |  |
|                             |                                | 🚯 Add 💾 Save       |             |                        |                 |  |  |  |  |
|                             |                                | IP                 |             | Subnet N               | lask            |  |  |  |  |
| More Remo                   | te Subnet :                    |                    |             |                        | No items to sho |  |  |  |  |
| IKE Protoco                 | ol: f.                         | IKEv2              | ~           |                        |                 |  |  |  |  |
| Auth Type:                  | g.                             | PSK                | ~           |                        |                 |  |  |  |  |
| Preshared                   | Key: h.                        | ••••               |             |                        |                 |  |  |  |  |
| Local ID :                  |                                |                    |             | (optional)             |                 |  |  |  |  |
| Remote ID                   |                                |                    |             | (optional)             |                 |  |  |  |  |
| Security Pr                 | otocol :                       | ESP                | ~           |                        |                 |  |  |  |  |

2. Advanced sekmesine gidin. Phase2 Key Life Time '1 "27000" saniye olarak ayarlayın.

**Dray** Tek

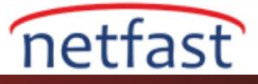

| Profile : Azure                |                  |            |  |
|--------------------------------|------------------|------------|--|
| Basic Advanced (               | GRE Proposal M   | Itiple SAs |  |
| Phase1 Key Life Time :         | 28800            | seconds    |  |
| Phase2 Key Life Time :         | 27000            | seconds    |  |
| Perfect Forward Secrecy Status | Enable   Disable |            |  |
| Dead Peer Detection Status :   | Enable Disable   |            |  |

- 3. Proposal sekmesine gidin:
  - IKE Phase1 Proposal için "AES 256\_G2" seçeneğini seçin.
  - IKE Phase2 Proposal için "SHA1" seçeneğini seçin.
  - IKE Phase2 Proposal için "AES 256 with auth" seçeneğini seçin.
  - IKE Phase2 Proposal için "SHA1" seçeneğini seçin.
  - Ayarlarrı kaydetmek için **Apply**'a tıklayın.

| Profile : Azure                     |                  |              |
|-------------------------------------|------------------|--------------|
| Basic Advanced GRE                  | Proposal         | Multiple SAs |
|                                     |                  |              |
| IKE Phase1 Proposal [Dial-Out] :    | AES256 G2        | *            |
| IKE Phase1 Authentication [Dial-Out | t] : SHA1        | ~            |
| IKE Phase2 Proposal [Dial-Out] :    | AES256 with auth | ~            |
| IKE Phase2 Authentication [Dial-Out | t] : SHA1        | ~            |
| Accepted Proposal [Dial-In]         | acceptall        | ~            |

Bundan sonra Vigor Router'dan Azure'a VPN bağlantısı sağlanacaktır. VPN bağlantısı durumunu **VPN and Remote** Access >> Connection Management sayfasından kontrol edebiliriz . VPN bağlantısını doğrulamak için sanal makineyi Azure Sanal Ağına ping yapmaya çalışabiliriz.

| Con  | nection Manager | ner | nt Histor | y   |           |   |           |   |                 |          |         |             |              |             |
|------|-----------------|-----|-----------|-----|-----------|---|-----------|---|-----------------|----------|---------|-------------|--------------|-------------|
| Dial | -Out tool       |     |           |     |           |   |           |   |                 |          |         |             |              |             |
| ۲    | IPsec PPT       | Р   | SSL Pr    | ofi | les :     |   |           | ~ | Connec          | t 🧔 F    | tefresh | Auto Refres | h: 1 Minute  | ~           |
| 4    |                 |     |           |     |           |   |           |   |                 | _        | _       |             |              |             |
|      |                 |     |           |     |           | _ |           | _ |                 |          |         |             |              |             |
| VPN  | Connection Sta  | atu | 5         |     |           | _ |           |   |                 |          |         |             |              |             |
|      | Search          | 30  | Search    | 8   | Search    | 1 | Search    | 1 | Search 🧐        | Search   | 3       | Search 📢    | Search 🔇     | Search      |
|      | VPN             |     | Туре      |     | Interface |   | Remote IP |   | Virtual Network | Up Time  |         | RX Rate     | TX Rate      | RX Byte     |
| 1    | draytektest     |     | PPTP      |     | wan2      | ٦ |           |   | 192.168.239.12  | 01:15:52 |         | 1.46 (Kbps) | 12.59 (Kbps) | 5.41 (MB)   |
| 2    | vlkt80          |     | PPTP      |     | wan2      |   |           |   | 192.168.239.11  | 11:06:42 |         | O(bps)      | 0(bps)       | 147.16 (KB) |
| 3    | v               |     | PPTP      |     | wan2      |   |           |   | 192.168.239     | 22:45:11 |         | O(bps)      | 0(bps)       | 1.02 (MB)   |
| 4    | 2952            |     | IPsec/AES |     | wan2      |   |           |   | 192.168.0.0     | 16:24:1  | 8       | 0(bps)      | 0(bps)       | 256.32 (KB  |
| c    | Azure           |     | IPsec/AES |     | wan2      |   |           |   | 10.0.0.0/16     | 20:24:3  | 7       | 0(bps)      | 0(bps)       | 38.34 (KB)  |
| 2    |                 |     |           |     |           |   |           |   |                 |          |         |             |              |             |